- Q 単線の用途記号を非表示にしたい
- A1 [用途の設定]で編集します
- A2 [用途記号の一括削除]で編集します

## A3 [用途記号の編集]で編集します

単線の用途記号を非表示にするには、3 通りの方法があります。[用途の設定][用途記号の一括削除]で編集すると、す べてのビューに反映されます。[用途記号の編集]で編集すると、編集をしたビューごとに反映されます。

▼A1 [用途の設定]で編集します

| 途名<br>2週-配签      | 略号       | 材料サブセット                               | 単線の線種                                  | 単線の太             | č ^                 |   |
|------------------|----------|---------------------------------------|----------------------------------------|------------------|---------------------|---|
| 冷温水(往)           | СН       | 鋼管(白)+ねじ/溶接                           | ——— 実線                                 | 田途の毎集            |                     |   |
| │                | CHR      | 鋼管(白)+ねじ/溶接                           | —————————————————————————————————————— | 而巡り福来            |                     |   |
| 冷水(往)            | С        | 綱管(白)+ねじ/溶接                           | ———— 実線                                |                  |                     |   |
| 冷水(還)            | GR       | 鋼管(白)+ねじ/溶接                           | —————————————————————————————————————— | 区分               | 空調-配管               |   |
| 温水(往)            | н        | 鋼管(白)+ねじ/溶接                           | ———— 実線                                | 田途               | 冷温水(注)              |   |
| 温水(還)            | HR       | 鋼管(白)+ねじ/溶接                           | ———— 実線                                | 713765           |                     |   |
| 冷却水(往)           | CD       | 鋼管(白)+ねじ/溶接                           | ———— 実線                                | 名称               | 冷温水(往)              |   |
| 冷却水(還)           | CDR      | 鋼管(白)+ねじ/溶接                           | ———— 実線                                |                  |                     |   |
| 冷媒               | R        | 冷媒用銅管(2管式)                            | ———— 実線                                | 用速切樹性            | イヤーの初期値 コマンドの初期値 設計 |   |
| ドレン(空調)          | D        | 鋼管(白)+ねじ/ドレネジ                         | ———— 実線                                |                  |                     |   |
| 空気抜き             | AV       | 鋼管(白)+ねじ                              | 破線(2.                                  | <b>哈</b> 方 () 文: | 791                 |   |
| 膨張管(空調)          | E        | 鋼管(白)+ねじ                              | ———— 実線                                | () 線             | 種                   |   |
| 高圧蒸気(往)          | SH       | 鋼管(黒)+溶接                              | ———— 実線                                |                  | 무치.                 |   |
| 中圧蒸気(往)          | SM       | 鋼管(黒)+溶接                              | ———— 実線                                |                  | 580                 |   |
| 低圧蒸気(往)          | S        | 鋼管(黒)+溶接                              | —————————————————————————————————————— | 単線の設定 -          |                     |   |
| 高圧蒸気(還)          | SHR      | 鋼管(黒)+溶接                              | ———— 実線                                | 維手記号サブ           | セット 戸二山 一般          | ` |
| 中圧蒸気(還)          | SMR      | 鋼管(黒)+溶接                              | ———— 実線                                | ダクトの設定 -         |                     |   |
| 任臣芸堂(豊)          | 92       | ····································· |                                        | おわし地の市中国         |                     |   |
| 20月11日 新福        | ii果 月19末 | U U                                   |                                        | × > 1 ¢/16066,   |                     |   |
| 空の詰み込みが          | 9.77 -   |                                       |                                        | BE-Bridgeの       | 院定                  |   |
| SAE0082070E207 1 | *17      |                                       |                                        | 対応する用う           | 余 空調配管 — 冷温水送N管     | ~ |

## ▼A2 [用途記号の一括削除]で編集します

ルートを選択し、コンテキストメニューの[用途記号の編集]-[用途記号の一括削除]をクリックします。

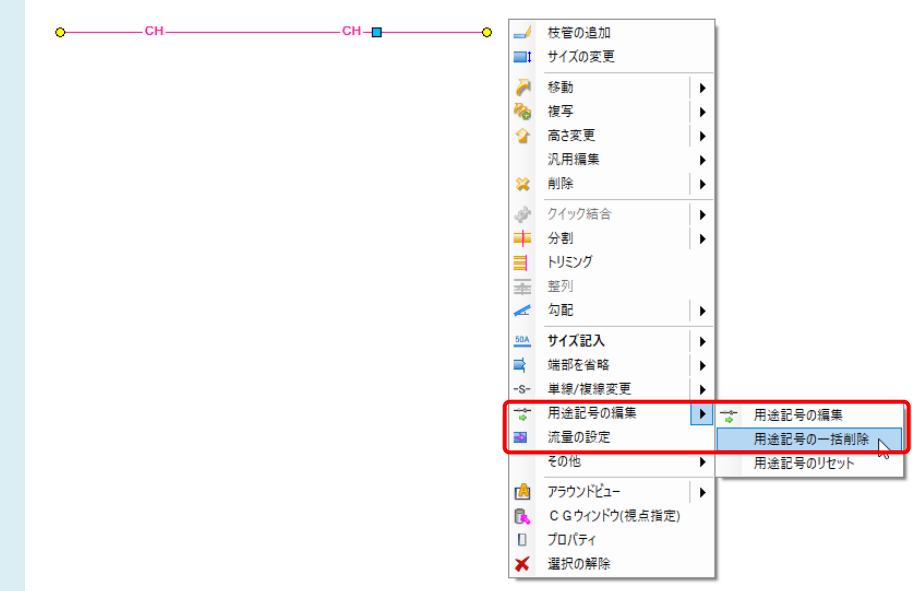

## ▼A3 [用途記号の編集]で編集します

0-

\_СН\_

ルートを選択し、コンテキストメニューの[用途記号の編集]をクリックします。 1

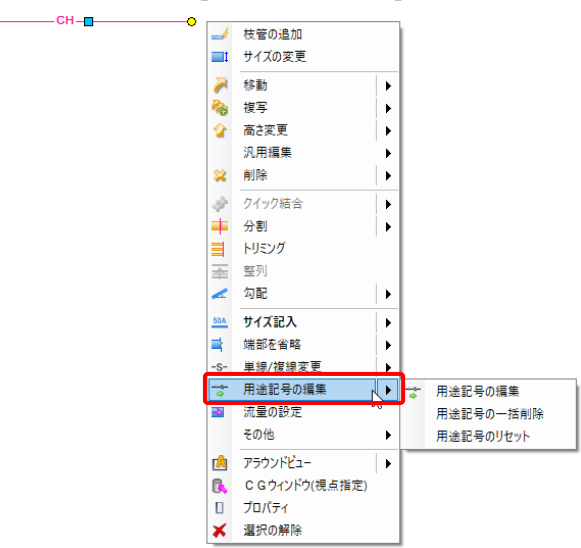

リボンもしくはコンテキストメニューから「削除」を選択します。選択したルートの用途記号に削除ハンドル(茶色)が表 2 示されます。このハンドルをクリックすると、用途記号は削除されます。

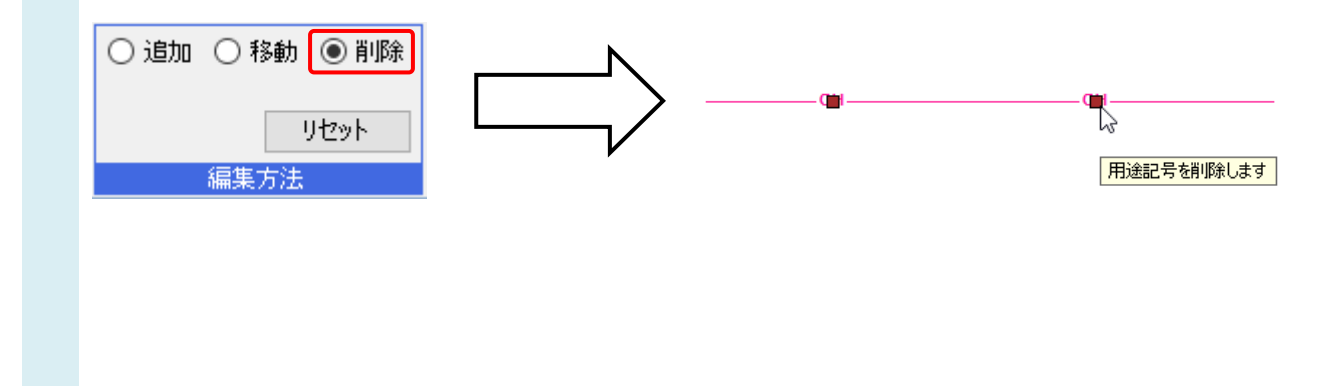

## ●補足説明

[配管]タブ-[用途記号の編集]横の[▼]-[用途記号のリセット]をクリックし、ルートを指定すると、用途記号の編集内容 をリセットし、自動間隔で用途記号を表示することができます。

自動間隔は[配管]タブ-[その他の設定]-[単線記号の設定]をクリックし、[用途記号]タブ-[自動配置間隔]、[自動配置最小間隔]で設定できます。

| 記号の設定 >                                        | < |
|------------------------------------------------|---|
| 申途記号 継手記号(基本) 継手記号(詳細) 堅管 弁類・ダンパー記号 機器記号       |   |
| 自動配置間隔 80 mm 自動配置最小間隔 25 mm                    |   |
| 縮尺ごとの大きさ   フォント名   MS ゴシック   縦横比   200 %       |   |
| 省略記号(単線)<br>配管・スパイラルダクト・フレキシブルダクト<br>矩形ダクト → ✓ |   |
| 設定の読み込み・保存 🔻 OK キャンセル                          |   |

[設計モード]ではルート作図時に、リボン内の[用途記号]のチェックを外すと、用途記号を非表示にしてルートを作図することができます。

| ೨ ホーム 図形 配管 ダクト 電気      | 機器器具 スリーフ・インサート 建築 ツール 加工 | 表示 アドイン 🧈 配管のルート作図                   |
|-------------------------|---------------------------|--------------------------------------|
| 区分 ▼ 空調-配管 ∨            | 🔲 サイズ 50 🔽                | 🗌 🖸 立上げ 🔮 立下げ 300 mm 🔲 他のルートに接続しない 🥥 |
| レイヤー 🛛 🧠 🗖 冷温水(往) 🛛 🗸 💼 | 1                         | フロア 1FL ✓                            |
| —— 0.30mm ———— 実線 🛛 🌌   | ○ 複線 ● 単線 🗌 用途記号          | •                                    |
| レイヤー                    | 作図方法                      | 立上げ/立下げ 動作条件                         |